Login für MS Teams neu erstellen

## 1. Anmelden

Teams aufstarten und mit der Primasek E-Mail anmelden

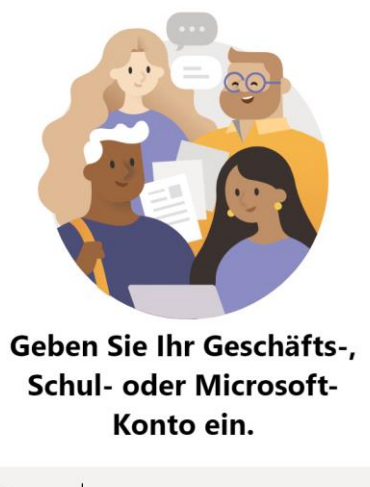

| xx@x | xx.com |     |        |  |
|------|--------|-----|--------|--|
|      |        |     | alalaa |  |
|      |        | Anm | elden  |  |

## 2. Kennwort vergessen

Sofern das Kennwort nicht mehr bekannt ist, kann man den Link «Kennwort vergessen» anwählen

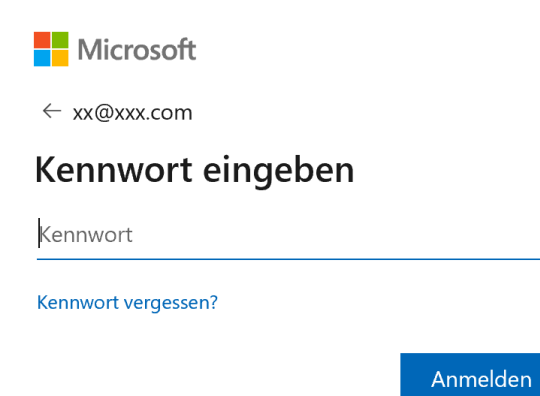

## 3. Identität bestätigen

| Microsoft                                     |           |  |  |  |  |
|-----------------------------------------------|-----------|--|--|--|--|
| Identität bes                                 | tätigen   |  |  |  |  |
| Wie möchten Sie den Sicherheitscode erhalten? |           |  |  |  |  |
| O E-Mail an xx@xxx.com                        |           |  |  |  |  |
| O Meine Sicherheitsfrage verwenden            |           |  |  |  |  |
| Ich habe diese Infos ni                       | cht       |  |  |  |  |
|                                               | Abbrechen |  |  |  |  |

- Falls bei der ursprünglichen Anmeldung ein Mail hinterlegt wurde, kann der Code per Mail versendet werden
- Falls bei der ursprünglichen Anmeldung eine Handynummer hinterlegt wurde, kann ein SMS mit dem Code angefordert werden
- Falls bei der ursprünglichen Anmeldung die Sicherheitsfragen definiert wurden, können diese angegeben werden

Sofern eine dieser drei Optionen durchgeführt wurde, kann man das Passwort neu setzten und ein Login ist wieder möglich